## Služba k předvyplnění daňového přiznání pro poplatníky daně silniční, kteří mají aktivní daňovou informační schránku plus (DIS+), pro vyplnění přiznání k dani silniční za zdaňovací období 2024

Pro poplatníky daně silniční, kteří mají aktivní DIS+ umožňující autentizovaný přístup do Online finančního úřadu, je připravena služba v portálu MOJE daně, která jim umožní získat údaje z vyměřeného či doměřeného daňového přiznání. Poplatník odešle na místně příslušný finanční úřad požadavek o vynesení vyměřených údajů z daňového přiznání za předchozí zdaňovací období. Předpokladem pro vynesení údajů je skutečnost, že poplatník daňové přiznání nebo dodatečné daňové přiznání za předchozí zdaňovací období.

Novou službu naleznete v sekci

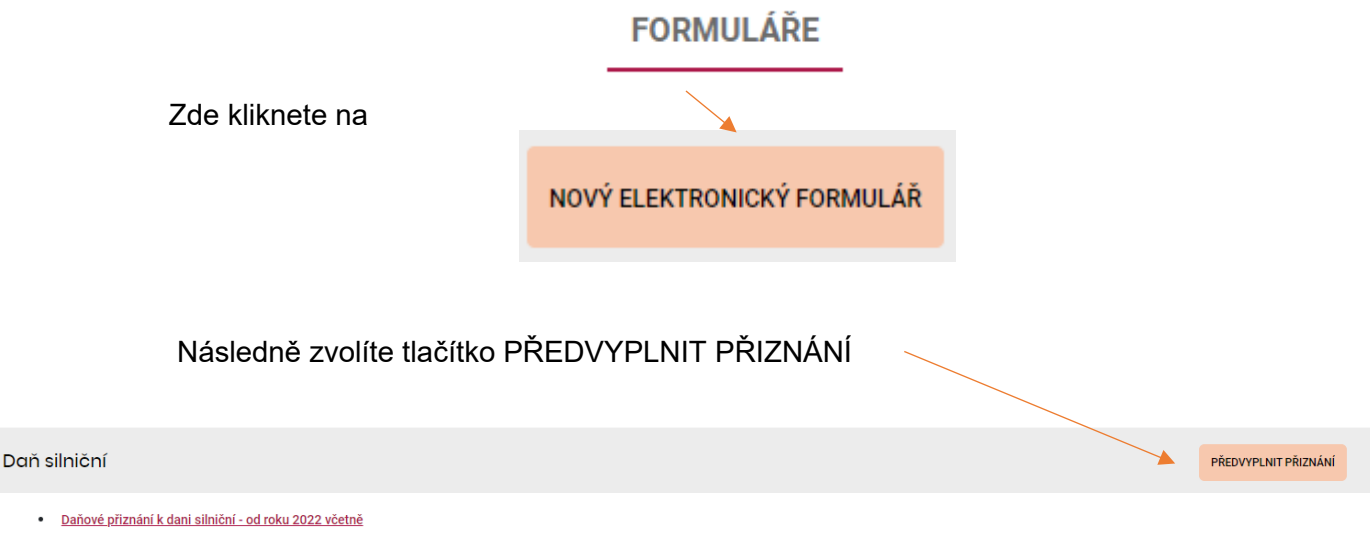

ZOBRAZIT FORMULÁŘE I PRO MINULÁ OBDOBÍ >

Vytvoříte požadavek na vynesení údajů z daňového přiznání. Odesláním požadavku získáte údaje z předchozího zdaňovacího období, tj. lze požádat o vynesení údajů z daňového přiznání, které již bylo vyměřeno, nebo případně doměřeno správcem daně.

VYTVOŘIT NOVÝ POŽADAVEK

Na obrazovce bude nabídnut rok 2023, za který budou vyneseny údaje. Dále vyberete z nabídky finanční úřad, který spravuje daň silniční a požadavek odešlete.

ODESLAT POŽADAVEK

Po odeslání požadavku se v seznamu požadavků zobrazí nový řádek ve stavu odesláno. Jakmile budou data připravena, budete upozorněni pomocí e-mailové notifikace (pokud ji máte nastavenu). Zpracování požadavku trvá zpravidla cca 10 minut. Je-li požadavek ve stavu "připraveno" (se zelenou tečkou), můžete s ním dále pracovat.

| l  | VYTVOŘENO       | FINANČNÍ ÚŘAD                        | ZDAŇOVACÍ OBDOBÍ | STAV 🚯        | DNE 🚺        |   |
|----|-----------------|--------------------------------------|------------------|---------------|--------------|---|
|    | 4.12.2024       | FINANČNÍ ÚŘAD PRO HLAVNÍ MĚSTO PRAHU | 202              | 3 • PŘIPRAVEN | NO 4.12.2024 | 0 |
| Na | ásledně kliknet | e na uvedené tři tečky 🥏             |                  |               |              |   |

a zvolíte

## Předvyplnit údaji z posledního vyměření

ÚPRAVA VE FORMULÁŘI

Ve formuláři musíte změnit zdaňovací období na aktuální zdaňovací období. Můžete provádět také další změny (vymažete řádek, přidáte nový řádek apod.). Pokud si nebudete vědět s něčím rady, můžete postupovat následovně:

- a) kliknete na ikonu informace 🖤 u řádku či sloupce, kde se zobrazí nápověda
- b) podíváte se do pokynů pro vyplnění daňového přiznání
- v případě konkrétních dotazů ohledně vyplnění daňového přiznání najdete kontakt na vybrané územní pracoviště Vašeho místně příslušného finančního úřadu na tomto odkazu - <u>Kontakty | Finanční správa (financnisprava.cz)</u>

Po vyplnění daňového přiznání v EPO doporučujeme přiznání zkontrolovat kliknutím na protokol chyb. Pokud je přiznání bez chyb nebo obsahuje pouze propustné chyby, můžete kliknout na tlačítko odeslání písemnosti. Zároveň máte možnost zobrazit platební údaje a zrealizovat QR platbu.

ODESLAT PROSTŘEDNICTVÍM DIS+